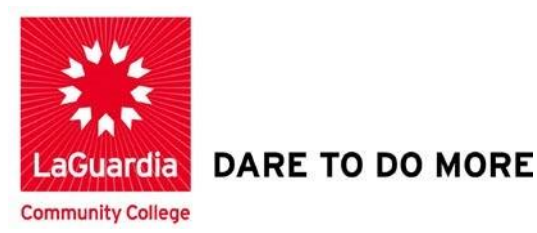

## **Adding Events to Your Calendar**

Step 1. To begin Click on Calendar

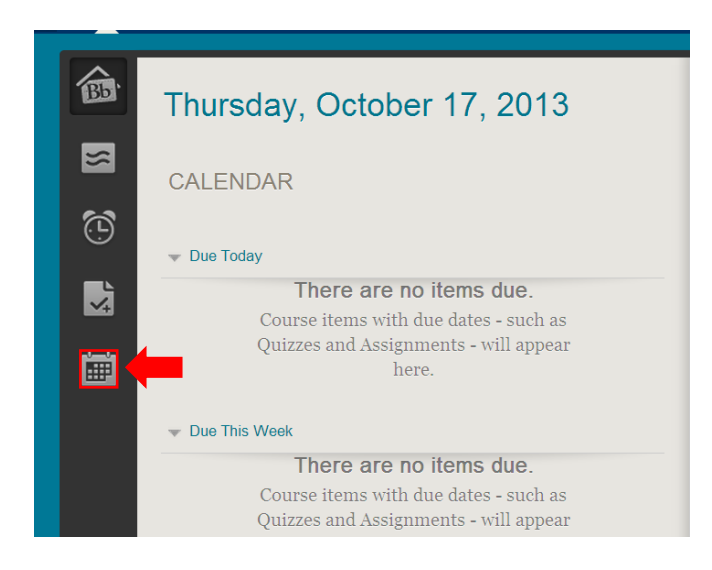

# LaGuardia Community College

31-10 Thomson Ave, Long Island City, New York 11101 Created by ISMD's Dept. Training Team.

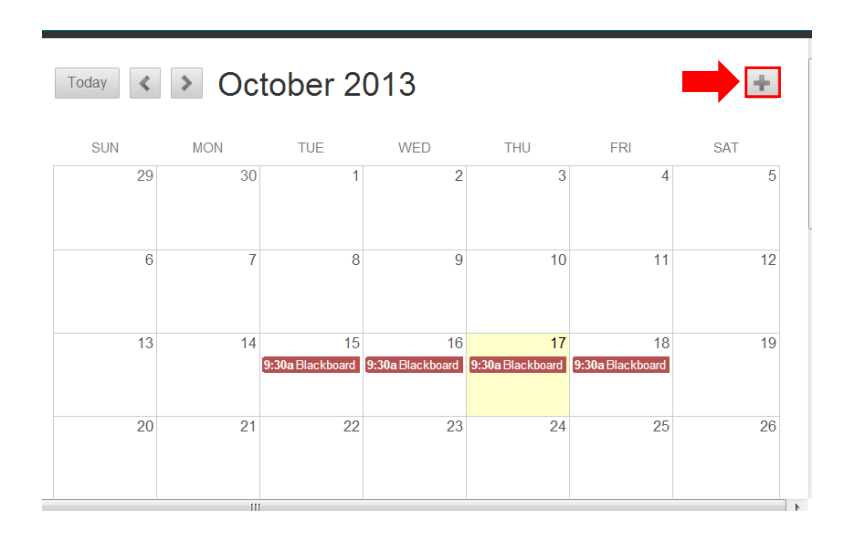

Step 3. Type a Name for the new Event.

| Calendar:   | Personal 🔻          |                    |         |  |
|-------------|---------------------|--------------------|---------|--|
| Starts:     | 10/17/2013 12:00 PM | Ends: 10/17/2013 1 | 2:30 PM |  |
|             | 🗆 All Day 🔲 Repeat  |                    |         |  |
| Event Descr | iption:             |                    |         |  |
|             |                     |                    |         |  |
|             |                     |                    |         |  |
|             |                     |                    |         |  |

**Step 4.** The Event Name should look like the picture shown below.

| Create Eve   | nt                                            | ×    |
|--------------|-----------------------------------------------|------|
| Group 1 F    | Project Discussion                            | Ļ    |
| Calendar:    | Personal -                                    |      |
| Starts:      | 10/17/2013 12:00 PM Ends: 10/17/2013 12:30 PM |      |
|              | All Day Repeat                                |      |
| Event Descri | otion:                                        |      |
|              |                                               |      |
|              |                                               |      |
|              |                                               | 1    |
|              | Cancel                                        | Save |
|              |                                               |      |

#### **Step 5.** Type in a **description**.

| Group 1 I    | Project Discussion                            | Ļ |
|--------------|-----------------------------------------------|---|
| Calendar:    | Personal -                                    |   |
| Starts:      | 10/17/2013 12:00 PM Ends: 10/17/2013 12:30 PM |   |
|              | All Day Repeat                                |   |
| Event Descri | ption:                                        |   |
|              |                                               |   |
|              |                                               |   |
|              |                                               |   |

**Step 6.** Your description should look like the picture below.

| D<br>G <u>uardia Library</u> | Live @ LaG     | Guardia Blackboard 9.1     | My Career                 |      |                  |
|------------------------------|----------------|----------------------------|---------------------------|------|------------------|
| lendar                       | Create Eve     | nt                         |                           | ×    |                  |
|                              | Group 1 P      | roject Discussion          |                           | Ļ    |                  |
|                              | Calendar:      | Personal -                 |                           |      | FRI<br>4         |
| ctober 201                   | Starts:        | 10/17/2013 12:00 PM        | Ends: 10/17/2013 12:30 PM |      |                  |
| u We Th                      | Event Descrin  | All Day Repeat             |                           |      | 11               |
| 8 9 1                        | Meeting to dis | scuss group project in the | chat room                 |      |                  |
| 15 16 <b>1</b><br>22 23 2    |                |                            |                           |      | 18<br>Blackboard |
| 29 30 3<br>S                 | L              |                            | Cancel                    | Save | 25               |
|                              |                |                            | III                       |      |                  |

Step 7. You can use the date selection Calendar to set the dates and times for the event.

| Create Eve   | ent                                           | ×    |
|--------------|-----------------------------------------------|------|
| Group 1 F    | Project Discussion                            | Ļ    |
| Calendar:    | Personal 💌                                    |      |
| Starts:      | 10/20/2013 12:00 PM Ends: 10/17/2013 12:30 PM |      |
|              | All Day Repeat                                |      |
| Event Descri | ption:                                        |      |
| Meeting to d | iscuss group project in the chat room         |      |
|              |                                               |      |
|              |                                               | 11   |
|              | Cancel                                        | Save |

**Step 8.** Set the **Start Date** as shown the picture below.

| Calendar:         | Persor  | nal 👻 | ]     |        |      |       |       |                 |    |
|-------------------|---------|-------|-------|--------|------|-------|-------|-----------------|----|
| Starts:           | 10/20/2 | 2013  | 09:0  | D AM   |      | Ends: | 10/20 | 0/2013 09:30 AM |    |
|                   | <       |       | Octo  | ober : | 2013 |       | >     |                 |    |
| Event Descriptior | Su      | Мо    | Tu    | We     | Th   | Fr    | Sa    | -               |    |
| Meeting to discus |         |       | 1     | 2      | 3    | 4     | 5     |                 | 1  |
|                   | 6       | 7     | 8     | 9      | 10   | 11    | 12    |                 |    |
|                   | 13      | 14    | 15    | 16     | 17   | 18    | 19    |                 |    |
|                   | 20      | 21    | 22    | 23     | 24   | 25    | 26    |                 | 1  |
| ·                 | 27      | 28    | 29    | 30     | 31   |       |       | Canaal          |    |
|                   | Time    | 09:   | 00 AN | 1      |      |       |       | Cancel Save     | 1. |

**Step 9.** Set the Event Times as shown the pictures below. First set the **Start time**, then the **End time**.

| Group I Frojt                          |              |     | 1     | 2  | 3        | 4  | 5   | Ÿ             |     |
|----------------------------------------|--------------|-----|-------|----|----------|----|-----|---------------|-----|
| Calendar:                              | 6            | 7   | 8     | 9  | 10       | 11 | 12  |               |     |
| Charden                                | 13           | 14  | 15    | 16 | 17       | 18 | 19  |               |     |
| Starts:                                | 20           | 21  | 22    | 23 | 24       | 25 | 26  | 2013 09:30 AM |     |
|                                        | 27           | 28  | 29    | 30 | 31       |    |     |               |     |
| Event Descriptior<br>Meeting to discus | Time<br>Hour | 02: | 30 PM |    |          |    |     |               |     |
|                                        | Minut        | e   |       | -0 | :0=<br>) |    |     | 6             |     |
|                                        | Nov          | V   |       |    |          | D  | one | Cancel Save   | /1. |

| Croup 11                                                                | Toject Discussion   | _     |               |    | 1  | 2  | 3  | 4  | 5  |  |  |
|-------------------------------------------------------------------------|---------------------|-------|---------------|----|----|----|----|----|----|--|--|
| Calendar:                                                               | Personal -          | - 1   | 6             | 7  | 8  | 9  | 10 | 11 | 12 |  |  |
| Charter                                                                 |                     |       | 13            | 14 | 15 | 16 | 17 | 18 | 19 |  |  |
| Starts:                                                                 | 10/20/2013 02:30 PM | =nds: | 20            | 21 | 22 | 23 | 24 | 25 | 26 |  |  |
|                                                                         | 🔲 All Day 🔲 Repeat  | - 1   | 27            | 28 | 29 | 30 | 31 |    |    |  |  |
| Event Description:<br>Meeting to discuss group project in the chat room |                     | om    | Time 04:00 PM |    |    |    |    |    |    |  |  |
|                                                                         |                     |       | Minut         | te |    |    | _  | )  |    |  |  |
|                                                                         |                     |       | 0             |    |    |    |    |    |    |  |  |

#### Step 10. Click Done

|      | Help  | LaGuardia I     | ibrany     | Live @ LaC       | uardia E  | llaokh | hoa   | rd Q  | 1          | Mv   | Care | ər |     |             |
|------|-------|-----------------|------------|------------------|-----------|--------|-------|-------|------------|------|------|----|-----|-------------|
|      | Ticip |                 |            |                  |           |        | 002   | iu 3. | • <u> </u> | iviy | Care | -1 |     |             |
| -    |       | Starta          | 40/00/     | 0040 00-00 DN    | III       |        | - 1   | • • • |            |      |      |    |     |             |
|      |       | Starts.         | 10/20/2    | 2013 02:30 PN    | Ends:     | 2      | 20    | 21    | 22         | 23   | 24   | 25 | 26  |             |
|      |       |                 | 🔲 All I    | Day 🔲 Repea      | t         | 2      | 7     | 28    | 29         | 30   | 31   |    |     | 4           |
| 2013 |       |                 |            |                  |           |        |       |       |            |      |      |    |     |             |
|      | -     | Event Descript  | ion:       | - understim the  |           | Ti     | me    | 04:0  | 00 PN      | 1    |      |    |     |             |
| In   | Fr    | meeting to disc | cuss group | p project in the | cnat room | Ho     | our   |       |            |      |      |    |     | 11          |
| 3    | 4     |                 |            |                  |           |        |       |       |            |      | -    | )  |     |             |
| 10   | 11    |                 |            |                  |           | Mi     | inute | Ð     |            |      |      |    |     |             |
| 17   | 18    |                 |            |                  |           |        |       |       |            |      |      |    |     | 10          |
|      |       |                 |            |                  |           | N      | Now   |       |            |      |      |    | one | 18<br>board |
| 24   | 25    |                 |            |                  |           |        |       |       |            |      |      |    |     |             |
| 31   |       |                 |            |                  | _         | -      | -     | -     | _          | -    | -    | _  |     | 20          |
|      |       |                 | 20         | 21               | 2         | 22     |       |       | 23         |      |      | 24 |     | 25          |
|      |       |                 |            |                  |           |        |       |       |            |      |      |    |     |             |
|      |       |                 |            |                  |           |        |       |       |            |      |      |    |     |             |

### Step 11. Click Save

| стопр і г     | ายุธิธา มารณรรเยา                             | Ÿ    |
|---------------|-----------------------------------------------|------|
| Calendar:     | Personal 👻                                    |      |
| Starts:       | 10/20/2013 02:30 PM Ends: 10/20/2013 04:00 PM |      |
|               | 🔲 All Day 🔲 Repeat                            |      |
| Event Descri  | otion:                                        |      |
| Meeting to di | scuss group project in the chat room          |      |
|               |                                               |      |
|               |                                               |      |
|               |                                               |      |
|               | Ca                                            | Save |
|               |                                               |      |

Step 12. Your Calendar Event was successfully created.

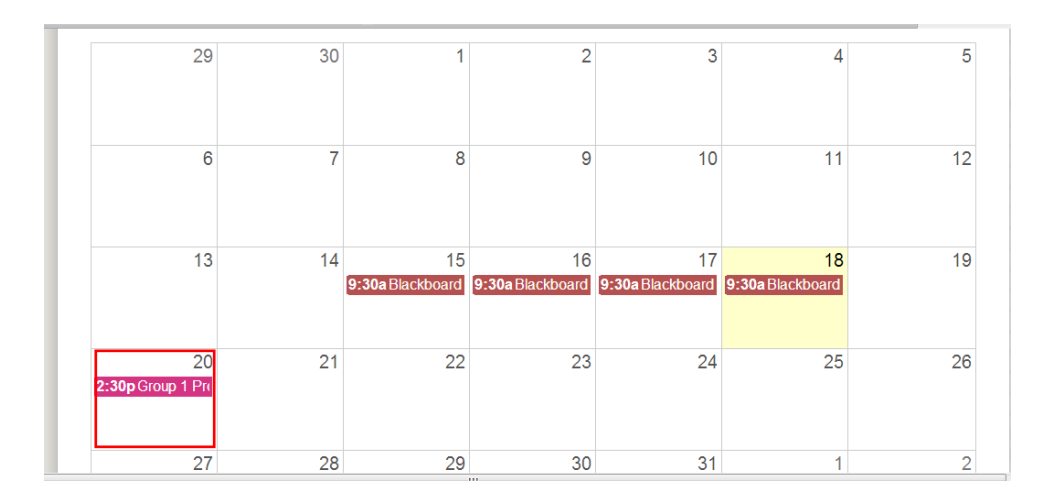

Step 13. Scroll down to ICalendar

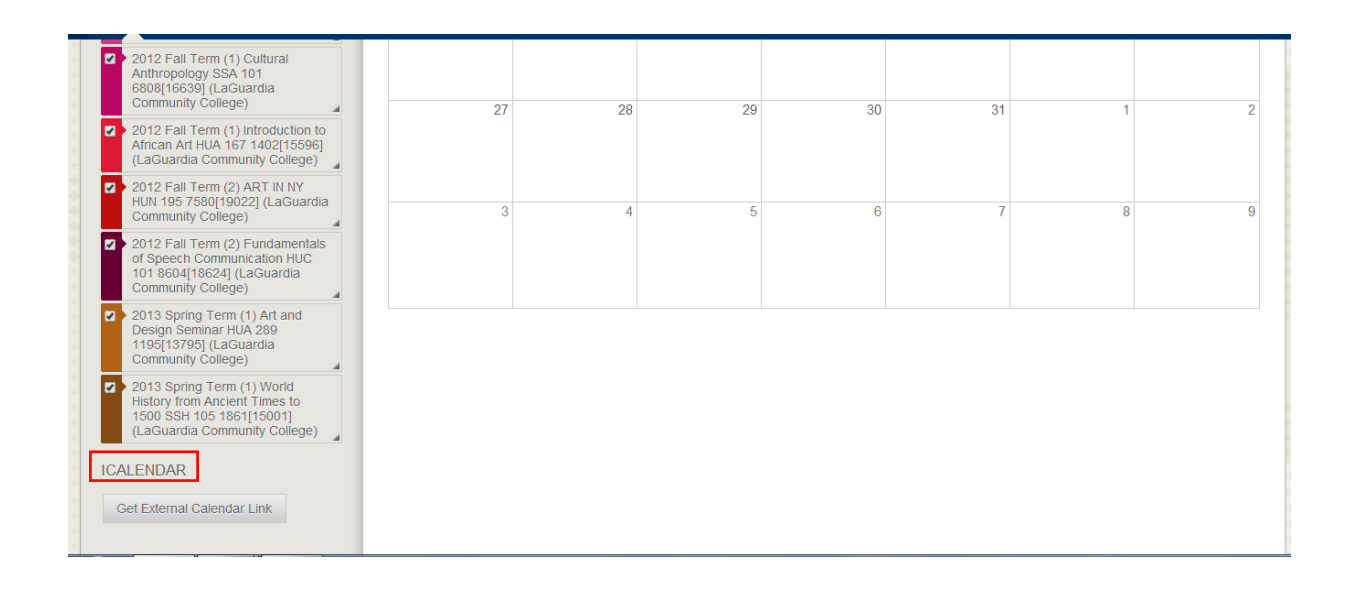

**Step 14.** Click Get External Calendar Link. (This generates a link so that you can import your calendar contents from Blackboard to another calendar application such as Google Calendar.)

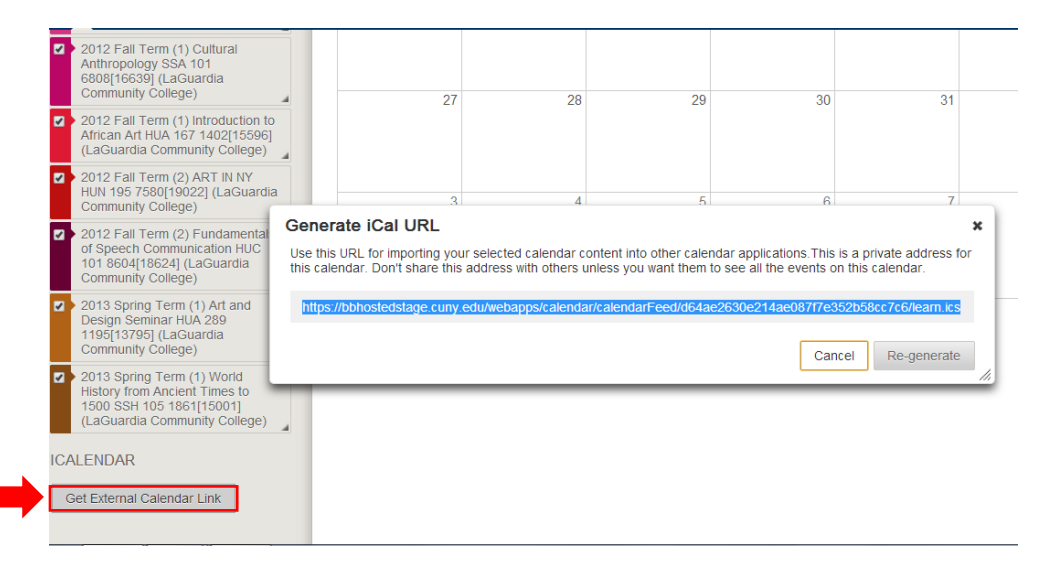